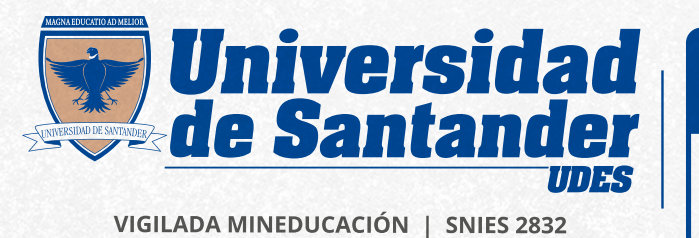

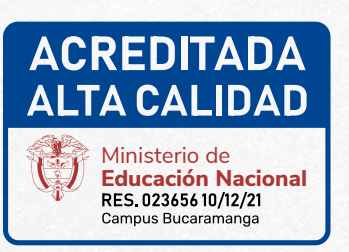

#### **Registro y Control**

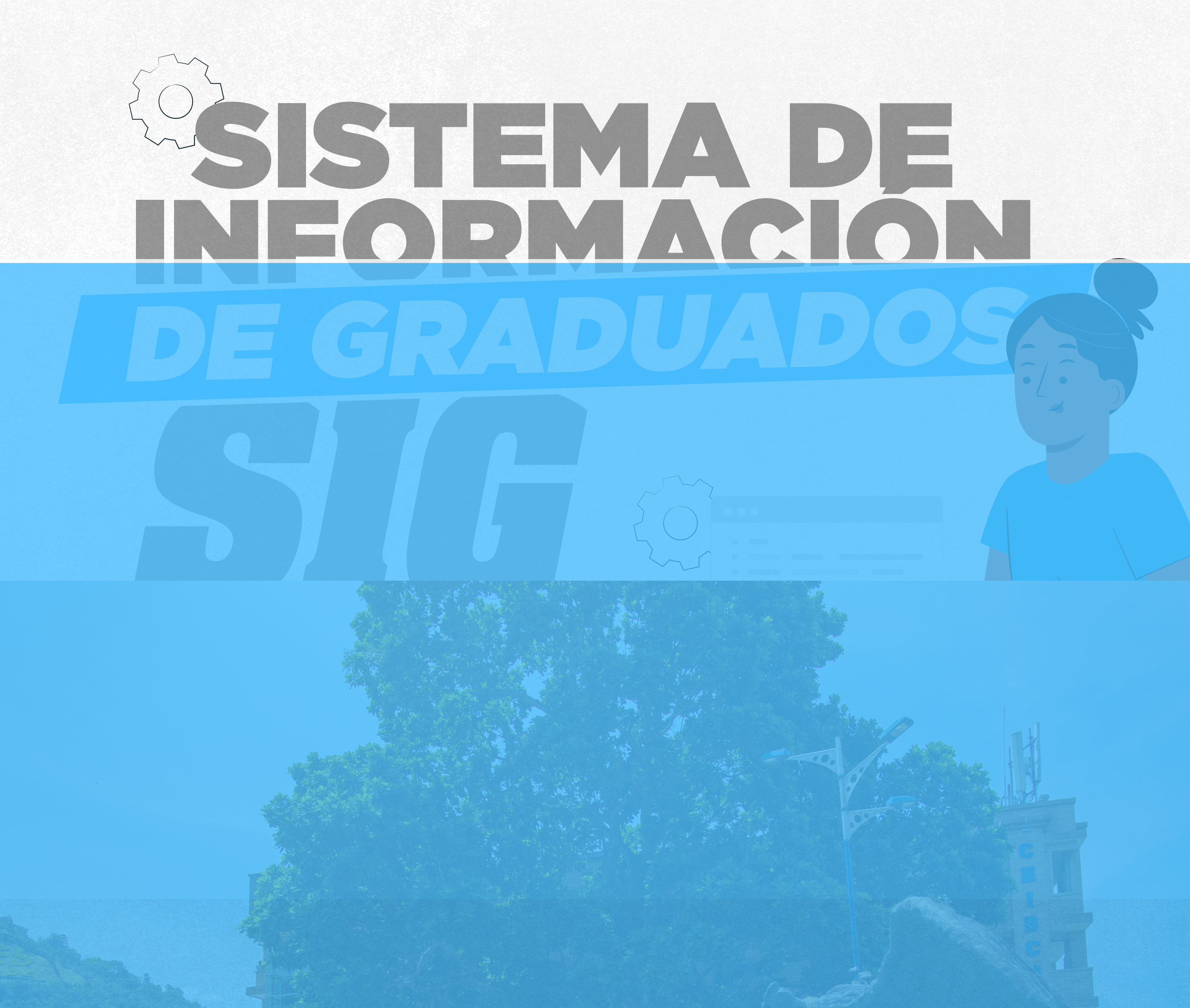

# Paso 1: Ingreso

Acceder al sistema SIG: https://graduados.udes.edu.co/

### Usuario: Documento de identificación.

**Contraseña:** La primera vez le llegará una contraseña aleatoria. Una vez digitada, se le solicitará realizar el cambio de contraseña siguiendo las condiciones mencionadas a través de SIG.

Nota: En caso de no recordar la contraseña podrá hacer clic en

# **Paso 3:** Solicitud de Certificados

#### Dar clic on "TÍTULO UDES" v "SOLICITAR"

|                                              | Titulos UDES | Educación (0) |        | Mi Cuenta               | Foto de perfil |              |
|----------------------------------------------|--------------|---------------|--------|-------------------------|----------------|--------------|
| Programa                                     |              |               | Campus | Fecha                   | Carnet Virtual | Certificados |
| 048 - TECNOLOGÍA EN GESTIÓN INDUSTRIAL (Buc) |              |               |        | 20 de Diciembre de 2017 |                |              |
| 015 - INGENIERÍA INDUSTRIAL (Buc, Cúc, Val)  |              |               |        | 20 de Enero de 2021     |                |              |

## Dar clic en "NUEVA SOLICITUD".

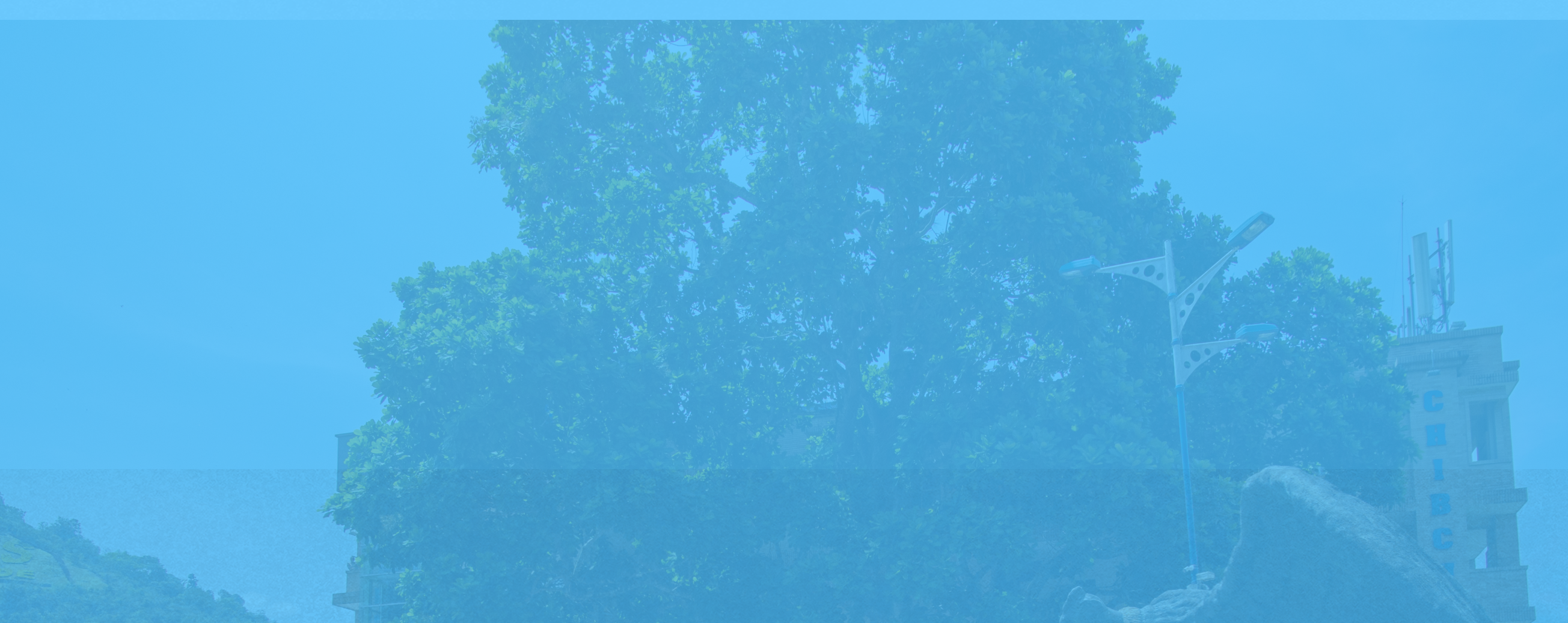

# • Seleccione el tipo de certificado que requiere y haga clic en "GUARDAR".

| Datos Personale     Patos Dersonale     Constancias     Constancias     Certificado s / Constancias     Certificado de lotras de catificado de buana conducta.     Certificado de Graduade     Certificado de lotras de catificado de puedado.     Na Certificado de notas   Certificado de notas de entre el catificado de notas para un estudiante.     Na Certificado de notas   Certificado de notas de entre el catificado de notas para un estudiante.     Na Certificado de notas   Certificado de notas de entre el catificado de notas para un estudiante.     Na Certificado de notas   Certificado de notas de entre el catificado de notas para un estudiante.     Na Certificado de notas   Certificado de notas de entre el catificado de notas para un estudiante.     Na Certificado Histórico de notas   Certificado de studiarte     Catificado de notas   Certificado de studiarte   Certificado de lestudarte                                                                                                    | ol de g  | jraduado                       |                                                                                                    |        |           | <mark>ሀ</mark> Cerrar se |
|----------------------------------------------------------------------------------------------------|----------|--------------------------------|----------------------------------------------------------------------------------------------------|--------|-----------|--------------------------|
| rtificados / Constancias bidgo Nombre  Pereio Solicitar Perio Pereio Solicitar Perio Pereio Periodo PeriodoP | Datos    | Personales Fitulos             | UDES Educación () II Información Laboral () IS Foto de perfil                                                             |        |           |                          |
| ódigo Nombre Descripción Precio Solicitar Perior   CP Certificado de buena conducta 1900 100 100 100   G Certificado de actas Genera el certificado de graduado 1900 100 100 100   N Certificado de notas Genera el certificado de notas para un estudiante. 1900 100 100 100 100   N Certificado Histórico de notas Genera el certificado de terminación de materias o pendientes académicos dependiendo del estudiante. 1900 100 100 100   Au Terminación de materias Centra el certificado de terminación de materias o pendientes académicos dependiendo del estudiante. 1900 100 100 100                                                                                                    | ertifica | dos / Constancias              |                                                                                                    |        |           |                          |
| Certificado de buena conducta 1900   Genera el certificado de graduado. 1520   Certificado de notas Genera el certificado de notas para un estudiante.   Certificado Histórico de notas Genera el certificado de notas para un estudiante.   Certificado Histórico de notas Genera el certificado de terminación de materias o pendientes académicos dependiendo del estudiante.                                                                                                    | ódigo    | Nombre                         | Descripción                                                                                                    | Precio | Solicitar | Periodo                  |
| Certificado de Graduado Genera el certificado de graduado.   Certificado de notas Genera el certificado de notas para un estudiante.   Certificado Histórico de notas Genera el certificado histórico de notas para un estudiante.   Terminación de materias Genera el certificado de terminación de materias o pendientes académicos dependiendo del estado académico del estudiante.                                                                                                    |          | Certificado de buena conducta  | Genera el certificado de buena conducta.                                                                                  |        |           |                          |
| 1 Certificado de notas Genera el certificado de notas para un estudiante. 15000   2 Certificado Histórico de notas Genera el certificado histórico de notas para un estudiante. 15000   1 Terminación de materias Genera el certificado de terminación de materias o pendientes académicos dependiendo del estado académico del estudiante. 15000                                                                                                    |          | Certificado de Graduado        |                                                                                                    |        |           |                          |
| N Certificado Histórico de notas   A   Terminación de materias                                                                                                    | V        | Certificado de notas           | Genera el certificado de notas para un estudiante.                                                                        |        |           |                          |
| M       Terminación de materias       Genera el certificado de terminación de materias o pendientes académicos dependiendo del estudiante.       1500         Atrás       R Guardar                                                                                                    | N        | Certificado Histórico de notas | Genera el certificado histórico de notas para un estudiante.                                                              |        |           |                          |
| Atias Regardar                                                                                                    | M        | Terminación de materias        | Genera el certificado de terminación de materias o pendientes académicos dependiendo del estado académico del estudiante. |        |           |                          |
| Dara doscargar al recibe baga clic en la opción "VED                                                                                                    |          |                                |                                                                                                    |        |           |                          |
| Dara doscargar al recibe baga clic en la ención "MED                                                                                                    |          |                                |                                                                                                    |        |           |                          |
| Dara doscargar al recibo baga clic on la onción M/EB                                                                                                    |          |                                |                                                                                                    |        |           |                          |
|                                                                                                    |          |                                |                                                                                                    |        |           |                          |
|                                                                                                    |          |                                | raar al raciba baga clic on la onción                                                                                     |        |           |                          |
|                                                                                                    |          |                                | razr al recibe baga die en la opgión                                                                                      |        |           |                          |
|                                                                                                    |          |                                | raar al reciba baga clic op la opcióp                                                                                     |        |           |                          |
|                                                                                                    |          |                                | raar al raciba baga clic on la opción                                                                                     |        |           |                          |
|                                                                                                    |          |                                | raar al raciba baga clic op la opción                                                                                     |        |           |                          |
|                                                                                                    |          |                                | raar al raciba baga clic op la opcióp                                                                                     |        |           |                          |
|                                                                                                    |          |                                | raar al raciba baga clic op la opción                                                                                     |        |           |                          |

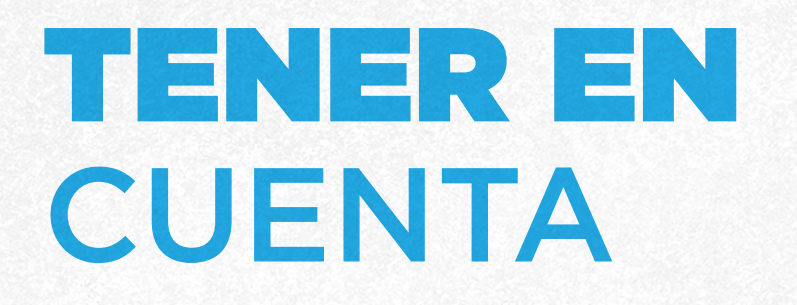

 El pago se puede realizar a través de las entidades financieras mencionadas en el recibo o mediante pago PSE.

• En caso de presentar demoras, envíe el comprobante de pago a los correos de la Oficina de Crédito y Cartera: *cajacyc@udes.edu.co o aux.cyc@udes.edu.co* 

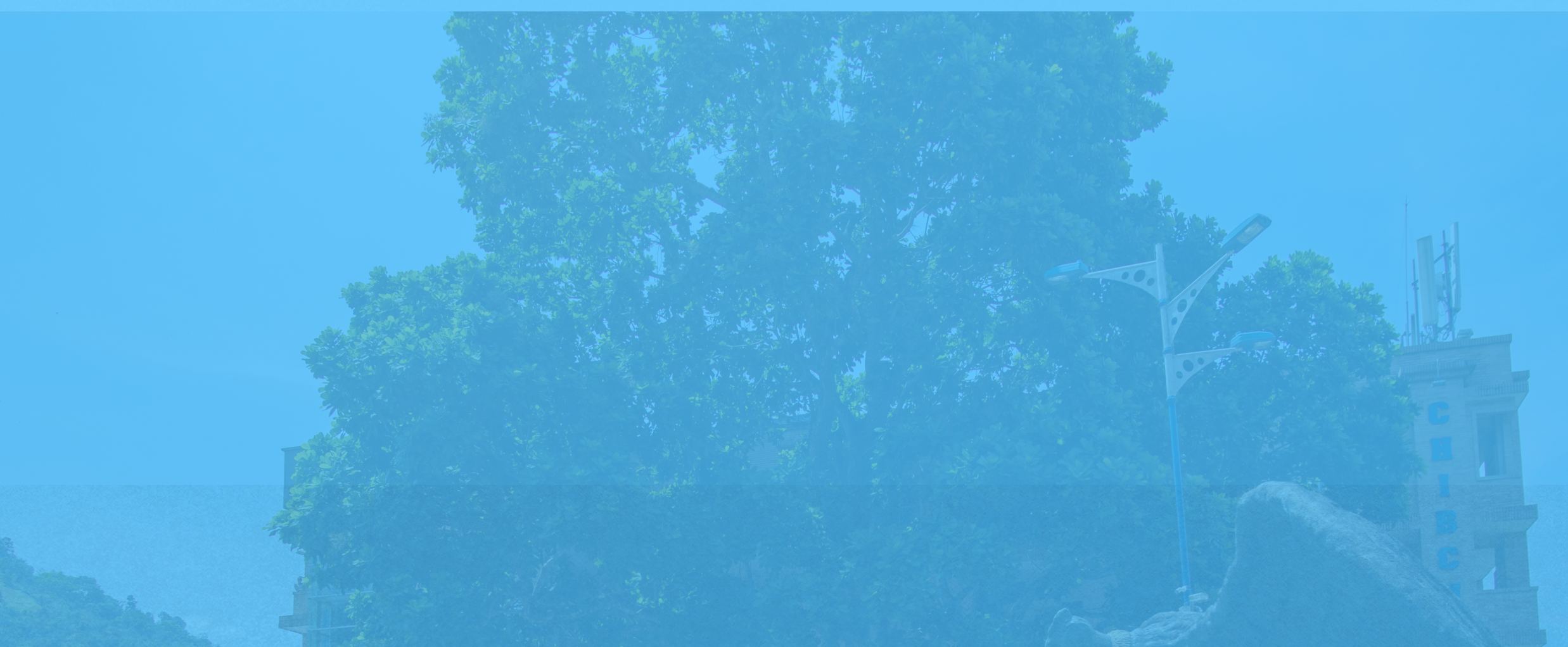

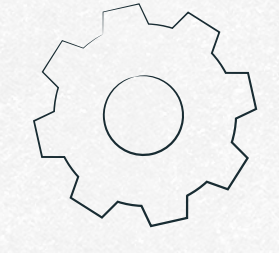

## Para más información: ◎ Correo: certificadosryc@udes.edu.co ◎ Teléfono: 6516500 Ext. 1113 ● Línea de WhatsApp: 322 732 48 92